## Hinweise zur Anmeldung/Vertretung

Vielen Dank für das Interesse an einer Beratung bzw. Vertretung durch die Fachanwaltskanzlei Oliver Kochan. Gern erhalten Sie kurzfristig einen Termin zur Erstberatung bzw. für eine Vertretung, sofern wir Ihnen den Auftrag bestätigen. Wichtig ist, die Anmeldung so einfach und reibungslos wie nur möglich für Sie zu gestalten. Daher – bevor Sie loslegen – noch einige kurze, aber wichtige Hinweise von uns:

## Online Mandats-Aufnahme

Um Sie zu beraten bzw. um Mandant werden zu können, müssen Sie sich zuerst auf dem Button "Online Mandats-Aufnahme Schulrecht, Prüfungsrecht, Kita-Recht" – zu finden unter der Kategorie "Spezialisierung: Schulrecht" – bzw. auf dem Button "Online-Mandatsaufnahme Arbeitsrecht bzw. Sonstige Rechtsgebiete" – zu finden unter der Kategorie "Rechtsgebiete" – klicken.

Dort geben Sie jeweils ganz bequem Ihre Daten ein. Bei der Vertretung, insbesondere im Schul-, Prüfungs- bzw. Kita-Recht beachten Sie bitte Folgendes:

Geht es um Ihr minderjähriges Kind, geben Sie bitte zuerst die Daten des Elternteils (z.B. Kindesmutter) ein, der denselben Nachnamen wie das Kind hat. Sollte der andere Elternteil ebenfalls sorgeberechtigt sein, klicken auf "weiteren Mandanten hinzufügen" und geben Sie dann unter "2. Mandant" die Daten des weiteren Elternteils (z.B. des Kindesvaters) ein. Da wir auch die Daten des Kindes benötigen, klicken Sie dann noch einmal auf "weiteren Mandanten hinzufügen" und geben Sie unter "3. Mandant" die Daten Ihres Kindes ein. Bei einem weiteren betroffenen Geschwisterkind wiederholen Sie die vorgenannte Prozedur.

## Ganz wichtig: bitte jeweils das Geburtsdatum eingeben!

Vergessen Sie nicht, die Daten Ihrer Rechtsschutzversicherung anzugeben, sofern eine solche besteht.

Bei dem Feld "Eingabe Daten zum Gegner" können Sie die Gegenpartei benennen. Im Schulrecht ist das in der Regel die Schule bzw. diejenige Behörde, die in dem allerersten Bescheid genannt ist. Das kann auch das Bezirksamt (in Berlin) und das Schulamt (im Land Brandenburg) sein. Im Bereich des Arbeitsrecht ist dies in der Regel die andere Vertragspartei. Sollten Sie unsicher sein, wer der Gegner ist, können Sie das dazugehörige Eingabefeld auch einfach frei lassen. Näheres dazu erläutern Sie dann mit Rechtsanwalt Kochan persönlich.

Unter dem Feld "Eingabe Daten zu Beteiligten" werden weitere Daten von Behörden, Gerichten und Versicherern – damit sind hier jedoch keine Rechtsschutzversicherungen gemeint – sowie Dokumente abgefragt – bitte füllen Sie dies soweit wie möglich aus.

Gehen Sie dann auf "Sende Daten an Anwalt". Auch hier können bereits weitere Informationen eingegeben bzw. Dokumente hochgeladen werden. Insbesondere ist es hier wichtig, dass Sie diese – bitte vorab durch Sie unterschriebenen – Dokumente beifügen: <u>Vollmacht,</u> <u>Einwilligungserklärung AnwVS, unsere Mandatsbedingungen (Seite 1-3) und den Ver-</u> <u>zicht auf den Widerruf.</u> Auch an dieser Stelle gilt: Sind Sie sich unsicher, welche Dokumente außer den Vorgenannten zu übersenden sind, können Sie dies auch später nachholen (für die zwingend notwendigen Dokumente in Schulplatzverfahren – siehe unseren "Elternbrief".

Stellen Sie danach die beiden Schieber durch einen Klick nach rechts (rechtsverbindliche Anfrage/Datenschutzerklärung akzeptieren) und klicken Sie auf "Übermitteln".

Nachdem Sie die Daten unter "Online-Mandatsaufnahme" gesendet haben, erhalten Sie eine Bestätigung.

Wenn Sie mit der Anmeldung fertig sind, warten Sie bitte einen Moment. Wir kontaktieren Sie so schnell wie möglich, zumeist innerhalb weniger Stunden.

## Bitte beachten Sie, dass ohne die Anmeldung unter "Online-Mandatsaufnahme" sowie ohne die Unterzeichnung und Übersendung der vorgenannten Dokumente eine Beratung bzw. Vertretung nicht möglich ist.

Danke für Ihre Mithilfe.

Ihre Fachanwaltskanzlei Oliver Kochan